## Sintonia canali digitali per prima installazione:

seguire le istruzioni che il tv propone:

- 1 Paese = ITALIA;
- 2 LCN interruttore = DEFAUL;
- 3 Password = inserire una password diversa da 0000;
- 4 Conferma password = come sopra;
- 5 Selezionare modalità TV = HOME;
- 6 Selezionare modalità casa? = SI
- 7 Cromecast = SI;
- 8 Modalità sintonizzazione = ANTENNA;
- 9 Ricerca canali = CERCA;

INZIA LA RICERCA AUTOMATICA E SEGNALA I CANALI TV, RADIO TROVATI E LA PERVCENTUALE DI RICERCA.

- 10 Risolvere conflitti canali = SI POSSONO RISOLVERE SIA MANUALMENTE CHE AUTOMATICAMENTE;
- **11** Accettare la privacy e comparirà il primo canale sintonizzato.

## Sintonia canali digitali dopo aver già fatto la prima installazione:

- 1 Tasto menù sul telecomando;
- 2 Menù impostazioni;
- 3 Canali;
- **4** Verificare la voce LCN = **PREDEFINITE**
- 5 Selezionare la voce Ricerca canali;
- 6 Risolvere conflitti canali = SI POSSONO RISOLVERE SIA MANUALMENTE CHE AUTOMATICAMENTE;

## Disabilitare sottotitoli:

- 1 Tasto menù sul telecomando;
- 2 Opzioni avanzate;
- 3 Sottotitolo;
- 4 Lingua sottotitoli digitali = selezionare "NON DEFINITO"
- 5 Seconda lingua sottotitoli digitali = selezionare "NON DEFINITO"